# NOTICE D'UTILISATION LOGICIEL

# **CADEPA**

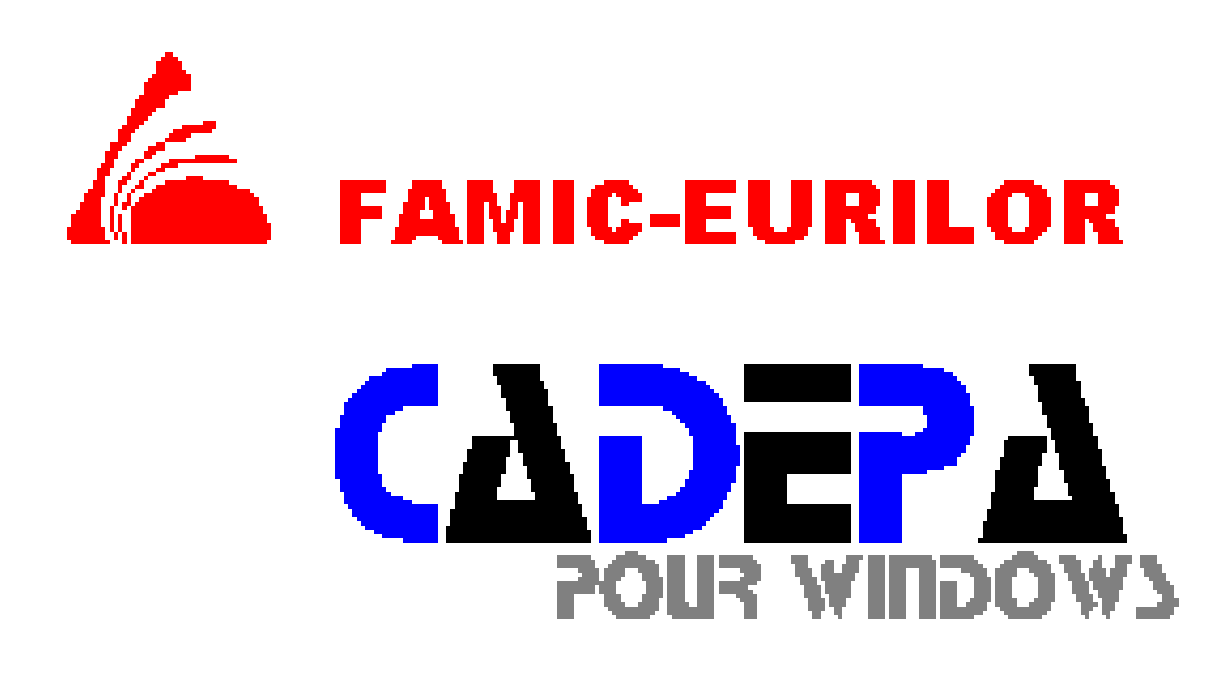

Notice CADEPA - 2010.doc

Notice d'utilisation

# Présentation du logiciel

Le logiciel CADEPA permet de saisir des GRAFCETS ou des FONCTIONS LOGIQUES DE TRAITEMENT permettant la commande d'un Automate Programmable Industriel

Une fois la saisie faite vous pourrez simuler votre application sur l'ordinateur ou bien sur l'API tout en observant l'évolution de vos Grafcet et de vos variables à l'écran.

Pour saisir ou modifier un grafcet Vous devrez suivre les étapes suivantes :

- Créer ou ouvrir un Projet (contenant une ou plusieurs applications).
- Créer ou ouvrir une application dans votre projet.
- Tediter les grafcets ou les traitements de l'application préalablement ouverte.

Pour simuler le fonctionnement de votre application : Vous devrez :

- Téclarer les graphes.
- Adresser les mnémoniques
- « Lancer un enchaînement (créer l'application, éditer les mnémoniques, traduire l'application).
- Transférer votre application ver l'API si vous voulez simuler sur l'automate.
- Cancer la console de simulation si vous voulez simuler sans l'automate.

# Table des matières

| 1. LANCER LE LOGICIEL                                  | <u>p2</u> |
|--------------------------------------------------------|-----------|
| 2. CREER UN PROJET                                     | p 2       |
| 3. CREER UNE APPLICATION                               | p 3       |
| 4. OUVRIR UN PROJET (DEJA CREE)                        | p 3       |
| 5. OUVRIR UNE APPLICATION (DEJA CREEE)                 | p 3       |
| 6. EDITER UN GRAFCET                                   | p 3       |
| 7. FONCTIONS DE DESSIN DE L'EDITEUR DE GRAFCET         | p 3       |
| 8. DECLARER LES GRAPHES                                | p 4       |
| 9. ADRESSER LES MNEMONIQUES                            | p 4       |
| 10. LANCER UN ENCHAÎNEMENT                             | p 4       |
| 11. TELECHARGER VOTRE TRAVAIL VERS L'API ET SIMULATION | p 6       |
| 12.SYNTAXES DE PROGRAMMATION                           | p 7-8     |

GENIE ELECTRIQUE

# **LOGICIEL CADEPA**

Notice d'utilisation

# Modes opératoires

# 1. LANCER LE LOGICIEL

Allumez l'ordinateur puis dans la fenêtre «génie électrique » Double cliquez sur l'icône Cadépa. La fenêtre d'accueil apparaît :

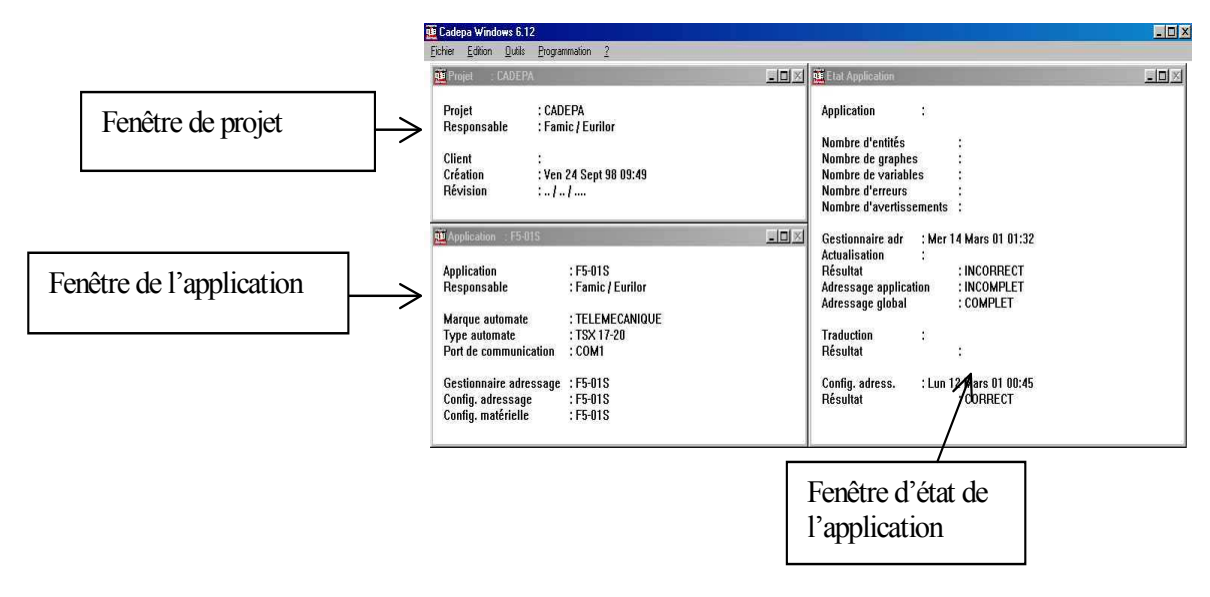

#### 2. CREER UN PROJET

Dans le menu «fichier » choisissez «nouveau » puis «projet » chiquez OK.
 La boite de dialogue suivante apparaît :

| Nom du projet :    |                      | OK              |
|--------------------|----------------------|-----------------|
| Responsable :      | Famic / Eurilor      | Annuler         |
| Nom du client :    |                      | -               |
| Date de création : | Ven 21 Sept 01 15:58 | Comm. Ion       |
| Date de révision : |                      | Options         |
| Commentaire :      |                      | <u>Révision</u> |
|                    |                      | Aide            |

Indiquez le nom de votre projet (7 lettres maximum).

# **LOGICIEL CADEPA**

Notice d'utilisation

# 3. CREER UNE APPLICATION

Dans le menu «fichier » choisissez «nouveau » puis «application » cliquez OK. La boite de dialogue suivante apparaît :

| Création d'une application              |                   |
|-----------------------------------------|-------------------|
| Nom de l'application :                  | OK                |
| Responsable : Famic / Eurilor           | Annuler           |
| Date de création : Ven 21 Sept 01 16:01 |                   |
| Date de révision :                      | <u>Comm. long</u> |
| Marque de l'automate : MILLEMECANIO     | UE                |
| Type de l'automate : TSX 17-20          | <u>Révision</u>   |
| Port de communication : COM1            | Aide              |
| Nom du gestionnaire adressage :         |                   |
| Nom de la config. d'adressage :         |                   |
| Nom de la config. matérielle :          |                   |
| Commentaire :                           |                   |

Indiquez le nom de l'application (7 lettres maximum) ainsi que la marque de l'automate (TELEMECANIQUE), cliquez OK.

#### 4. OUVRIR UN PROJET (déjà créé)

<sup>ce</sup> Double ciquez sur la fenêtre « *PROJET* » de l'écran d'accueil. Choisissez le projet parmis la liste proposez puis cliquez sur OK.

## 5. OUVRIR UNE APPLICATION (déjà créée)

Double cliquez sur la fenêtre « APPLICATION » de l'écran d'accueil. Choisissez l'application parmis la liste proposez puis cliquez sur OK.

## 6. EDITER UN GRAFCET

Dans le menu Outils choisissez Editeur grafcet.
 La fenêtre suivante apparaît :

| Articles de : CODE                                                                                                    |                          |                          |                       |
|----------------------------------------------------------------------------------------------------|--------------------------|--------------------------|-----------------------|
|                                                                                                    | Simulation sans automate |                          | $\mathbf{\mathbf{x}}$ |
| Nom         Type         Li           Création d'une table<br>de variable         Création d'une table<br>de variable           Création d'un<br>Grafcet         Création d'une table | Deue:                    | Actions sur les fenêtres |                       |

Thoisir l'icône «création d'un Grafcet ». Une ligne G0 apparaît dans la fenêtre « Article ».

Si vous voulez observer les états des variables d'entrées et de sorties, cliquez sur l'icône « création d'une table de variable ». Une ligne TO apparaît dans la fenêtre Article.

Vous travaillez en multi-fenêtres, utilisez les icônes « actions sur les fenêtres » pour choisir le grafcet ou la table.

## 7. FONCTIONS DE DESSIN DE L'EDITEUR DE GRAFCET

GENIE ELECTRIQUE

**LOGICIEL CADEPA** 

# Notice d'utilisation

4/8

Dans la fenêtre « Graphe » un certain nombre d'outils est à votre disposition :

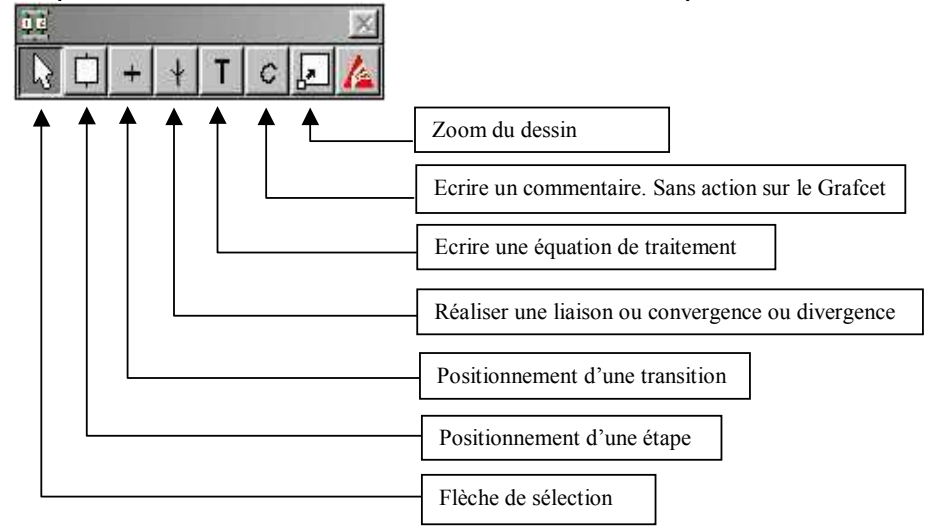

# 8. DECLARER LES GRAPHES

Cette opération s'effectue sous la fenêtre d'accueil. Elle permettra de créer l'application, d'éditer la table des mnémoniques et de simuler le fonctionnement par l'API.

La boite de dialogue suivante apparaît :

| Déclarer les graphes<br>Nom : <b>*</b><br>Objets :Grafcet | Ajouter :                                                                                                    | Fin T OK Annuler |
|-----------------------------------------------------------|----------------------------------------------------------------------------------------------------|------------------|
| GT<br>GC<br>GREF                                          |                                                                                                    | <u>T</u> ous     |
|                                                           | Faites passer les grafcets que<br>vous avez saisis de cette<br>fenêtre vers l'autre en<br><b>Double-cliquant</b> sur chacun<br>d'eux. puis choisissez <b>OK</b> |                  |

## 9. ADRESSER LES MNEMONIQUES

Si vous désirez adresser les variables en fonction de l'automate avant de lancer un enchaînement. Choisissez dans le menu « *Programmation* » de la fenêtre d'accueil la commande «*Editeur* d'adressage »

# 10. LANCER UN ENCHAÎNEMENT

Tons la fenêtre « Outils » choisir « déclarer les graphes... »

# GENIE ELECTRIQUE LOGICIEL CADEPA Académie de Bordeaux Notice d'utilisation 5/8 Cet enchaînement permet de : Créer l'application Adresser les mnémoniques \$Entrées (1<sub>0,n</sub>) \$Sorties (O<sub>0,n</sub>) \$Variables internes binaires (B<sub>n</sub>) \$Variables internes décimales (W<sub>n</sub>)

Traduire l'application en langage compatible avec l'automate.

Tons la fenêtre « Outils » choisir « enchaînement... ». La boite de dialogue suivante apparaît :

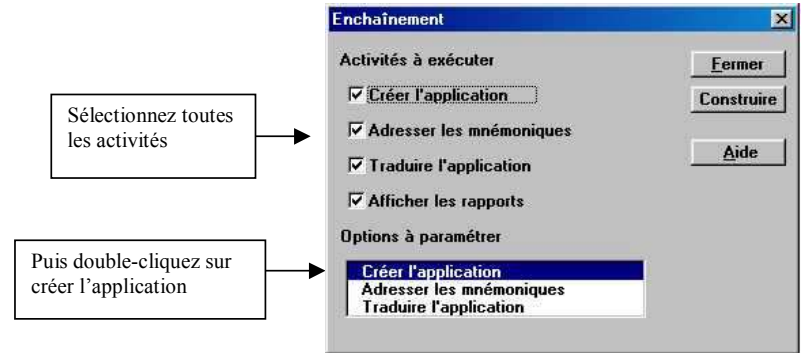

La boite de dialogue suivante apparaît :

|                           | Créer l'application                  | x                                |
|---------------------------|--------------------------------------|----------------------------------|
|                           | GT<br>GC<br>GREE                     | ОК                               |
| € <sup>™</sup> Cette case | uner.                                | Filtre                           |
| sélectionnée !            |                                      | Aide                             |
|                           | □ [Supprimer les entités du gestionr | naire d'adressage suivant filtre |

The Puis cliquez sur OK.

Puis cliquez sur OK.

Toujours dans la boite de dialogue « Enchaînement » double-cliquez sur « Adresser les mnémoniques » des options à paramétrer. La boite de dialogue suivante apparaît :

| OK<br>Annuler     |
|-------------------|
| Annuler           |
|                   |
| 1                 |
| F <u>i</u> ltre   |
| <u>S</u> élection |
|                   |
|                   |
|                   |

Tans la boite de dialogue « Enchaînement » choisissez « Construire » pour préparer votre application.

Notice d'utilisation

# 11. TELECHARGER VOTRE TRAVAIL VERS L'API ET SIMULATION

Pans le menu « Programmation » de la fenêtre d'accueil choisissez la commande « Fonction automate ».

La fenêtre suivante apparaît :

| 🚊 Fonct                                   | tions auto      | mate                                                                                                    |  |
|-------------------------------------------|-----------------|----------------------------------------------------------------------------------------------------|--|
| <u>F</u> ichier                           | <u>E</u> dition | <u>Commande</u> utils                                                                                       |  |
|                                           |                 | Marche<br>Arrêt                                                                                             |  |
|                                           |                 | Transfert Disque > APL<br>Transfert APL > Disque<br>Comparaison APL <> Disque<br>Initialisation application |  |
|                                           |                 | Ecriture table                                                                                              |  |
|                                           |                 | Etat automate                                                                                               |  |
| Transfert d'un programme dans l'automate. |                 |                                                                                                    |  |

Tans le menu « Commande » choisissez la commande « Transfert Disque -> API... ».

Fermez cette fenêtre.

Puis, dans le menu « *Programmation* » de la fenêtre d'accueil, choisissez la commande « Grafcet en ligne ».

La fenêtre de simulation apparaît à l'écran.

The second second secon

Vous pourrez observer l'évolution des Grafcets et de la table des variables.

# **LOGICIEL CADEPA**

Notice d'utilisation

# 12. SYNTAXES DE PROGRAMMATION

#### **Opérateurs Booléens**

| Ŧ | OU        | +        | exemple ( Ap+CG )                    |
|---|-----------|----------|--------------------------------------|
| Ŧ | ET        | •        | exemple(B.E)                         |
| Ŧ | XOR       | ++       | exemple(A++D)                        |
| Ŧ | NON       | <u> </u> | exemple ( <b>/A )</b>                |
| Ŧ | SET       | _=1      | exemple(A=1)                         |
| Ŧ | RESET     | _=0      | _exemple ( <b>X=0 )</b>              |
| Ŧ | Condition | _SI      | exemple ( <b>A SI B</b> ) A=1 si B=1 |
|   |           |          |                                      |

#### **Opérateurs numériques**

Les expressions numériques doivent êtres incluses entre crochets []. Les nombres doivent être inclus entre apostrophes '23'.

| Signe négatif  |     | exemple ( <b>[A='-25']</b> ) |
|----------------|-----|------------------------------|
| Signe positif  | +   | exemple ( [B='+58'] )        |
| Addition       | +   | exemple ( <b>[C=A+B]</b> )   |
| Soustraction   |     | exemple ( <b>[D=A-X]</b> )   |
| Multiplication | *   | exemple ( <b>[F=A*X]</b> )   |
| Division       | /   | exemple ( <b>[A=B/Y]</b> )   |
| Incrémentation | INC | exemple ( [A.INC.] )         |
| Décrémentation | DEC | exemple ([B.DEC.])           |
|                |     |                              |

#### Opérateurs de comparaison

L'expression de comparaison est incluse entre crochets []. Le résultat de cette comparaison est de type booléen VRAI ou FAUX.

| >   | exemple ( <b>[A&gt;B]</b> )           |
|-----|---------------------------------------|
| <   | exemple ( <b>[A<b]< b=""> )</b]<></b> |
| >=  | exemple ( <b>[X&gt;=Y]</b> )          |
| <=  | exemple ( <b>[Y&lt;=X]</b> )          |
| = ? | exemple ( [B=?C] )                    |
| <>  | exemple ( <b>[X&lt;&gt;Y]</b> )       |
|     | ><br><<br>=?<br>=?                    |

| Opérateurs sur fronts                                                                   |  |
|-----------------------------------------------------------------------------------------|--|
| L'opérateur devient vrai sur un front montant ou descendant de l'expression surveillée. |  |

Front montant > \_\_\_\_\_ exemple (A=1 SI >B)Set de A sur un front montant de B.

☞ Front descendant \_\_\_\_\_ < \_\_\_\_ exemple (A SI <B)A=1 uniquement sur front descendant de B.</p>

# GENIE ELECTRIQUE

# **LOGICIEL CADEPA**

Notice d'utilisation

#### Temporisation

Permet d'activer une action après une durée imposée. T/condition/durée base de temps/

exemple (LAMPE SI T/X3/5s/)

La variable lampe sera active 5 secondes après l'activation de X3.

- Base de temps : s 1 seconde
  - d 0.1 seconde
  - c 0.01 seconde
  - z 10 secondes

#### Temporisation sur une étape de grafcet

Permet d'activer une étape suivante après une durée imposée. exemple :

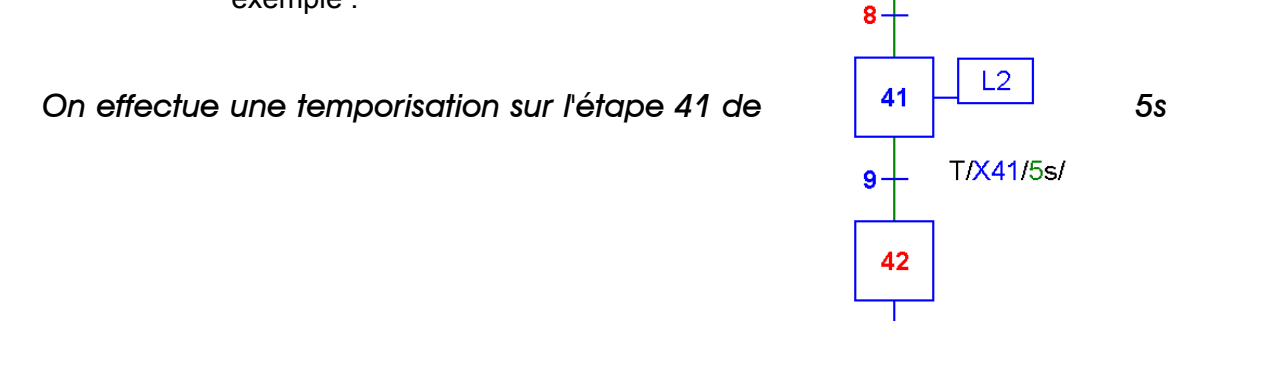

#### Forçage d'une étape de grafcet

Force l'activation d'une étape d'un grafcet quel que soit son avancement. Le forçage se maintient tant que sa condition d'activation est vraie.

## exemple : F/GREF:(X0) SI ARU

Force le grafcet GREF à l'étape X0 si l'entrée ARU est active.

#### Compteur

Le logiciel CADEPA impose une syntaxe de commande des compteurs sur des fronts d'étapes. Cela évite un fonctionnement erratique de ces compteurs (incrémentation multiple du au cycle de fonctionnement du logiciel).

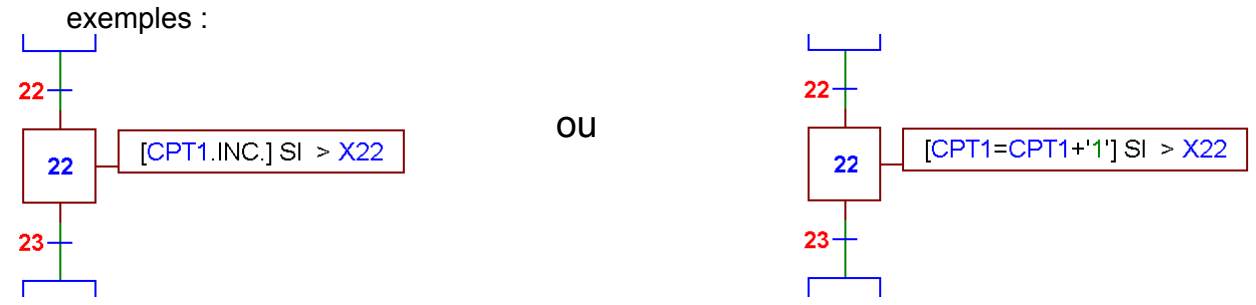

Le compteur CPT1 est incrémenté sur un front montant de l'étape X22.